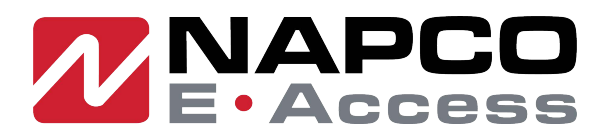

# Elevator Quick Start guide

Applying the License Key. Login to newly installed panel.

# Adding Elevator license key.

1) Click Edit

| ્રા | License     |                     |                 |      |       |  |  |  |  |  |  |
|-----|-------------|---------------------|-----------------|------|-------|--|--|--|--|--|--|
| I   | Basic       |                     |                 |      |       |  |  |  |  |  |  |
| Г   | MAC Address | : 02:01:CA:3B:58:5A |                 |      |       |  |  |  |  |  |  |
|     | Product     | :                   |                 |      |       |  |  |  |  |  |  |
|     | Model       | :                   |                 |      |       |  |  |  |  |  |  |
|     | Туре        | :                   |                 |      |       |  |  |  |  |  |  |
|     | License Key | :                   |                 |      |       |  |  |  |  |  |  |
|     |             |                     | Network setting | Edit | Print |  |  |  |  |  |  |

- 2) Click Elevator Key
- 3) Click **OK** for Success popup.
- 4) Click on Apply License Key

|               | 102.100.0.07                                                       | LOG OL   | л |
|---------------|--------------------------------------------------------------------|----------|---|
|               | 192. 168.0.97 says<br>Success                                      |          | x |
| Clicense      | ок                                                                 |          |   |
| MAC Address   | : 02:01:CA:3B:58:5A                                                |          |   |
| Server Key    | Client Key Elevator Key Go to License Server                       | Swap Key |   |
| Product       | : 4 Door                                                           |          |   |
| Model         | : Elevator                                                         |          |   |
| Туре          | : Elevator                                                         |          |   |
| License Key * | : BADABE12DE4D868242CD86E3BF0D7FF37E4CA9214AC5878F8062E5696C6A5207 |          |   |
|               | Apply License Key Close                                            | Set OEM  | - |

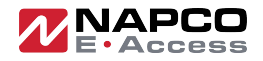

- 5) Enter your **Information** in the popup form.
- 6) Enter First Name, Last Name and Company.
- 7) Enter E-mail, Phone Number, Address and Install Type.
- 8) Click on Apply.

|                   |                       |                       | ×  |          |
|-------------------|-----------------------|-----------------------|----|----------|
|                   | Please enter your inf | ormation.             |    | ×        |
| 51                | First Name*           | : Tech                |    |          |
| License           | Last Name             | H.                    |    |          |
| MAC Address       | Company               | 1                     |    |          |
| inite nutricity . | E-mail*               | : tech@               |    |          |
| Server Key        | Phone Number*         | : 555 555 5555        | e. | Swap Key |
|                   | Address*              | : 4860 Irvine Blvd    |    |          |
| Product :         | Install Type*         | : Commercial Office 🛩 |    |          |
| Model :           | Suggestion            | 2                     |    |          |
| Type :            |                       |                       |    |          |
| License Key *     |                       | Appry Cances          |    |          |

# 9) Click **OK** for License Certification Success.

| 192.168.0.250 says<br>License Certification Success     |                      | LOG OUT  |
|---------------------------------------------------------|----------------------|----------|
| License                                                 |                      |          |
| MAC Address : 02:01:CA:3B:58:5A                         |                      |          |
| Server Key Client Key                                   | Go to License Server | Swap Key |
| Product : 4 Door                                        |                      |          |
| Model : Elevator                                        |                      |          |
| Type : 1                                                |                      |          |
| License Key * : BADABE12DE4D868242CD86E3BF0D7FF3 4, 362 | 2E5696C6A5207        |          |
|                                                         |                      |          |
| Add Expansion Key Apply License Key                     | Close                | Set OEM  |

10) Client will Log out.

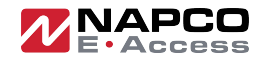

- 1) Login to your client.
- 2) Click Edit.

| Network Information |   |                 |                   |  |  |  |  |  |  |
|---------------------|---|-----------------|-------------------|--|--|--|--|--|--|
| IP Type *           | : | : ODHCP  Static |                   |  |  |  |  |  |  |
| IP Address *        | : | 192.168.0.250   |                   |  |  |  |  |  |  |
| Subnet Mask *       | : | 255.255.255.0   |                   |  |  |  |  |  |  |
| Gateway *           | : | 192.168.0.1     |                   |  |  |  |  |  |  |
| DNS Server 1        | : | 8.8.8.8         | (Optional)        |  |  |  |  |  |  |
| DNS Server 2        | : | 8.8.4.4         | (Optional)        |  |  |  |  |  |  |
| HTTP Port           | : | 80              | (Default 80)      |  |  |  |  |  |  |
| HTTPS               | : |                 |                   |  |  |  |  |  |  |
| HTTPS Port          | : | 443             | (Default 443)     |  |  |  |  |  |  |
| Server Information  |   |                 |                   |  |  |  |  |  |  |
| Server IP *         | : | 0.0.0.0         |                   |  |  |  |  |  |  |
| Port *              | : | 20000           | (Default 20000)   |  |  |  |  |  |  |
| ID, Password        |   |                 |                   |  |  |  |  |  |  |
| ID *                | : | admin           |                   |  |  |  |  |  |  |
| Password *          | : |                 |                   |  |  |  |  |  |  |
|                     |   |                 | Save Reset Cancel |  |  |  |  |  |  |

- 3) Update Network Information for your Elevator Client.
- 4) Click Save.

| Network Informatio | n |                 |                   |
|--------------------|---|-----------------|-------------------|
| IP Type *          | : | O DHCP 💿 Static |                   |
| IP Address *       | : | 192.168.0.97    |                   |
| Subnet Mask *      | : | 255.255.255.0   |                   |
| Gateway *          | : | 192.168.0.1     |                   |
| DNS Server 1       | : | 8.8.8.8         | (Optional)        |
| DNS Server 2       | : | 8.8.4.4         | (Optional)        |
| HTTP Port          | : | 80              | (Default 80)      |
| HTTPS              | : |                 |                   |
| HTTPS Port         | : | 443             | (Default 443)     |
| Server Information |   |                 |                   |
| Server IP *        | : | 192.168.0.95    |                   |
| Port *             | : | 20000           | (Default 20000)   |
| ID, Password       |   |                 |                   |
| ID *               | : | admin           |                   |
| Password *         | : |                 |                   |
|                    |   |                 | Save Reset Cancel |

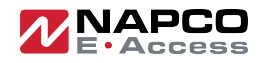

- 1) Login to Server.
- 2) Go to Client Management page.
- 3) Click on **Connect**.
- 4) Enter Super Administrator Password.
- 5) Click OK.

No

1

Name

Client 1

6) Elevator Client will connect to Server.

IP

192.100

Туре

Elevator

| Clier | nt & Site Settir | ng > Client Mana  | igement             |                           |                 |          |              |                | Help     |
|-------|------------------|-------------------|---------------------|---------------------------|-----------------|----------|--------------|----------------|----------|
| No    | Name             | Туре              | IP Address          | MAC Address               | Alive           | Version  | Package      | <u></u>        | 24       |
| 1     | Client 1         | Elevator          | <u>192.168.0.96</u> | 02:01:D3:8F:1C:C0         | On              | 5.00-04c | NEPTUNE-H501 | <del>.</del> C | 1 U      |
|       |                  |                   |                     |                           | [1]             |          |              | Conr           | lect     |
|       |                  |                   |                     | Exp                       | ort client list |          |              |                |          |
|       |                  |                   |                     |                           |                 | _        |              |                |          |
|       |                  |                   |                     |                           |                 |          |              |                |          |
|       |                  |                   |                     |                           | _               |          |              |                |          |
|       | $\Box$           | $\Box$            |                     |                           |                 | ∽ x      | <u> </u>     | ٢              | <u>k</u> |
| DA    | SHBOARD          | NVR               |                     |                           |                 |          | REPORTS      | SETTINGS       | LOG OUT  |
| Clier | t & Site Settin  | ig > Client Manar | gement Super Admini | strator Password *: ••••• |                 |          |              |                | Help     |
| No    | Name             | Type              | TP                  |                           | OK Close        |          | Package      | ++             |          |

[1] Export client list Package

NEPTUNE-H501

<u>±</u>t >4

-<del>С</del> Х <u>+</u> С

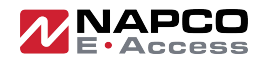

## Device Setting > Elevator

## **Editing an Elevator**

- 1) Click the desired elevator from the list and click **Edit**.
- 2) For **Elevator Name**, enter a name for the elevator.
- 3) For **Description**, enter a description for the elevator.
- 4) Select **Elevator Client** for the factory default setting for the client or **Elevator Client Extension** to add more floors to an existing elevator client.
- 5) Select the **Reader Type** that matches the elevator reader from the dropdown list.
- 6) Select the **Elevator Lock Mode** from the dropdown list.
- 7) Select the **Threat Level** from the dropdown list.
- 8) Select the **Floor** from the dropdown list.
- 9) Click Save.

| Device Setting > Elevator    |   |                   |          |                       |              |                    | Help          |
|------------------------------|---|-------------------|----------|-----------------------|--------------|--------------------|---------------|
| Basic                        |   |                   |          |                       |              |                    |               |
| Elevator Name *              | : | EV 1              |          |                       |              |                    |               |
| Description                  | : | Client Elevator 1 |          |                       |              |                    |               |
| Elevator Client              | : | Factory Default   | Settin   | g                     |              |                    |               |
| Elevator Client<br>Extension | : | ⊖ Check to add n  | nore flo | oors to existing elev | ator client  |                    |               |
| Reader Type                  | : | Card or Keypad    | ~        |                       |              |                    |               |
| Elevator Lock Mode           | : | Normal 🗸          |          |                       |              |                    |               |
| Threat Level                 | : | LOW 🗸             |          |                       |              |                    |               |
| Floor                        | : | Default Floor 🗸   |          |                       |              |                    |               |
|                              |   |                   |          |                       | Save Reset C | ancel              |               |
| Elevator Nam                 | e |                   | De       | scription             | Extended     | Elevator Lock Mode | Floor         |
| EV 1                         |   |                   | Clien    | t Elevator 1          | Master       | Normal             | Default Floor |
|                              |   |                   |          | Elevator Name 🗸       |              | Search             | List All      |
|                              |   |                   |          |                       | [1]          |                    |               |

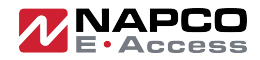

If you have **additional Client panels** to expand the floor count for a cab:

Device Setting > Elevator

**Editing an Elevator Client Extension** 

- 1) Click the desired elevator from the list and click **Edit**.
- 2) For **Elevator Name**, enter a name for the elevator.
- 3) For **Description**, enter a description for the elevator client extension.
- 4) Select Elevator Client Extension to add more floors to an existing elevator client.
- 5) Select Master Elevator name from dropdown list.
- 6) Click Save.

| Device Setting > Elevator      |                                                             |                 |                    | Help          |  |  |  |
|--------------------------------|-------------------------------------------------------------|-----------------|--------------------|---------------|--|--|--|
| Basic                          |                                                             |                 |                    |               |  |  |  |
| Elevator Name * :              | EV 1 Ext                                                    |                 |                    |               |  |  |  |
| Description :                  | Client Elevator 1                                           |                 |                    |               |  |  |  |
| Elevator Client :              | ○ Factory Default Setting                                   |                 |                    |               |  |  |  |
| Elevator Client :<br>Extension | :      Check to add more floors to existing elevator client |                 |                    |               |  |  |  |
| Master Elevator :              | EV 1 🗸                                                      |                 |                    |               |  |  |  |
|                                |                                                             | Save Reset Canc | ei                 |               |  |  |  |
|                                |                                                             |                 |                    |               |  |  |  |
| Elevator Name                  | Description                                                 | Extended        | Elevator Lock Mode | Floor         |  |  |  |
| EV 1 Ext                       | Client Elevator 1                                           | Client          | -                  | -             |  |  |  |
| EV 1                           | Client Elevator 1                                           | Master          | Normal             | Default Floor |  |  |  |
|                                | Elevator Name 🗸                                             |                 | Search             | List All      |  |  |  |

#### This will add additional Elevator Outputs:

| Device Setting > Elevator Action | Help     |
|----------------------------------|----------|
| Elevator Name                    | Outputs  |
| EV 1                             | 16       |
| Elevator Name 🛩 Search           | List All |

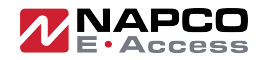

# Administration > Access Level

# Adding an Access Level for Elevator

- 1) Click New
- 2) For Access Level Name, enter a name for elevator access level.
- 3) For **Description**, enter description for elevator access level.
- 4) For **Schedule**, select schedule from dropdown list.
- 5) For **Select Type**, select individual.
- 6) For **Door List**, leave blank
- 7) Click Save.

| Adminis | tration > Access L | evel      |              |                    | Help         |
|---------|--------------------|-----------|--------------|--------------------|--------------|
| Basic   |                    |           |              |                    |              |
| Access  | s Level Name *     | : EV 1 fl | oors 1,2,3,4 |                    |              |
| Descri  | ption              | : EO 1,2  | ,3,4         |                    |              |
| Sched   | ule                | : Alway   | 5            |                    |              |
| Select  | Туре               | : Individ | lual         |                    |              |
| Select  | Reader             | :         |              |                    |              |
|         |                    |           |              | Edit Delete Cancel |              |
|         |                    |           |              |                    |              |
|         |                    |           | <b>B</b>     | -                  |              |
| No      | Access Level N     | lame      | Description  | Doors              | ScheduleName |
| 19      | EV 1 floors 5,6    | 5,7,8     | EO 5,6,7,8   |                    | Always       |
| 18      | EV 1 floors 1,2    | 2,3,4     | EO 1,2,3,4   |                    | Always       |

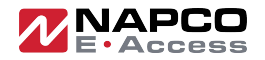

## Device Setting > Elevator Action

Assign Access Levels to Elevator Outputs (EO)

- 1) Click on **Elevator Name**, to display elevator outputs.
- 2) Click on each EO (EO 1 through EO 8) to assign access level to elevator output.
- 3) Click **Edit**, select access level for each elevator output.
- 4) Click Save.

| DASHBOARD            |                                  | ACCESS        | SCHEDULES | THREAT LEVEL |                     | SETTINGS           |  |  |  |  |  |
|----------------------|----------------------------------|---------------|-----------|--------------|---------------------|--------------------|--|--|--|--|--|
| Device Setting > Ele | Device Setting > Elevator Action |               |           |              |                     |                    |  |  |  |  |  |
|                      | Elevator Outpu                   | t             | Eleva     | ator         |                     | Access Level       |  |  |  |  |  |
|                      | EO 8                             |               | EV 1      |              |                     | V 1 floors 5,6,7,8 |  |  |  |  |  |
|                      | EO 7                             |               | EV        | 1            | EV 1 floors 5,6,7,8 |                    |  |  |  |  |  |
|                      | EO 6                             |               | EV 1      |              |                     | V 1 floors 5,6,7,8 |  |  |  |  |  |
|                      | EO 5                             |               | EV 1      |              |                     | V 1 floors 5,6,7,8 |  |  |  |  |  |
|                      | EO 4                             |               | EV 1      |              |                     | V 1 floors 1,2,3,4 |  |  |  |  |  |
|                      | EO 3                             |               | EV 1      |              |                     | V 1 floors 1,2,3,4 |  |  |  |  |  |
|                      | EO 2                             |               | EV 1      |              |                     | V 1 floors 1,2,3,4 |  |  |  |  |  |
|                      | EO 1                             |               | EV 1      |              |                     | V 1 floors 1,2,3,4 |  |  |  |  |  |
|                      |                                  | Elevator Name |           |              |                     | Outputs            |  |  |  |  |  |
|                      |                                  | EV 1          |           |              |                     | 8                  |  |  |  |  |  |
|                      |                                  | Elevator Na   | me 🗸      | Search       |                     |                    |  |  |  |  |  |

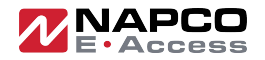

## Administration > Card Holder

## Add a Card for Elevator Floor Access

- 1) Click on Card Holder Name, to select from list.
- 2) Click on Add Card, enter card information then select access level for elevator access.
- 3) Click Save.

| tard              |          |                                                                           |           |        |                               |        |  |  |  |  |
|-------------------|----------|---------------------------------------------------------------------------|-----------|--------|-------------------------------|--------|--|--|--|--|
|                   |          |                                                                           |           |        |                               |        |  |  |  |  |
| Card Enrollment   |          |                                                                           |           |        |                               |        |  |  |  |  |
| Auto Scan * :     | Door     | 1 🗸                                                                       |           |        |                               |        |  |  |  |  |
| Card Format * :   | Senso    | rmatic 35-bit                                                             | 1         |        |                               |        |  |  |  |  |
| Card Number * :   | 27758    | 3                                                                         | Card Scan |        |                               |        |  |  |  |  |
| Key Number :      |          |                                                                           |           |        |                               |        |  |  |  |  |
| Card Status * :   | Active 🗸 |                                                                           |           |        |                               |        |  |  |  |  |
| Card Type * :     | Normal 🗸 |                                                                           |           |        |                               |        |  |  |  |  |
| Access Level      |          |                                                                           |           |        |                               |        |  |  |  |  |
| Select Type       | :        | Individual $\checkmark$                                                   |           |        |                               |        |  |  |  |  |
|                   |          |                                                                           | Q         |        |                               |        |  |  |  |  |
| Select Level      | :        | EV 1 floors 5,6,7,8<br>Access Level 7<br>Access Level 6<br>Access Level 5 | <br>▼     | →<br>← | Always<br>EV 1 floors 1,2,3,4 | *      |  |  |  |  |
| Activation Date * |          |                                                                           |           |        |                               |        |  |  |  |  |
| Never Expired :   |          | Activation Date :                                                         |           |        |                               | :      |  |  |  |  |
| Inactive Reason : |          | Expiration Date                                                           |           |        |                               | :      |  |  |  |  |
|                   |          |                                                                           |           |        | Save Reset                    | Cancel |  |  |  |  |

Basic criteria: Feature is not Standard and must be added by purchasing a License

The system supports up to 5 cabs and 40 floors of elevator control based on the product model. Each cab requires at least one controller per cab. Once a cab is defined you then link additional panels to each cab controller for additional floors.

- 1 Door panel supports 1 Cab, 2 floors of elevator control
- 2 Door panel supports 1 Cab, 4 floors of elevator control
- 4 Door panel supports 1 Cab, 8 floors of elevator control